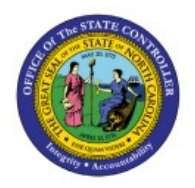

## ADJUSTING PREFERENCES TO STOP APPROVAL EMAIL NOTIFICATIONS

**QUICK REFERENCE GUIDE GEN-03** 

## Purpose

The purpose of this Quick Reference Guide (**QRG**) is to show the steps to turn off email notification of items needing my approval in the North Carolina Financial System (**NCFS**).

## Adjusting Preferences to Stop Approval Email Notifications

Click Notification Bell, then click worklist.

| 1. You are using the Dress Rehearsal (DEV12) environment, refreshed from PROD on                                                                           |                              |
|----------------------------------------------------------------------------------------------------|------------------------------|
|                                                                                                    | 습 ☆ 두 🐥 📵                    |
| K Notifications                                                                                                    | ₩/orklist                    |
| Assigned to Me (92) Created by Me (0) All                                                                                                    |                              |
| Q Search                                                                                                    | Dismiss All                  |
| ACTION REOUIRED<br>Journal Batch Manual 2336690 04-OCT-2023 17:22:13 (5.00 USD) from Muhammad Hamza Hanif Requires Approve<br>Muhammad Hamza Hanif Approve | 30 minutes ago               |
| ACTION REQUIRED<br>Journal Batch DR_RPT-CM-005_090000P Spreadsheet A 300000078058954 2711923 N (643.87 USD) from Palak Jain Req<br>Approval                | 10 hours ago<br>equires      |
| Palak Jain                                                                                                    | Dismiss                      |
| ACTION REQUIRED<br>Journal Batch RPT-CM-005_063706P Spreadsheet A 300000078058954 2711900 N (291.40 USD) from Palak Jain Require                           | 10 hours ago<br>res Approval |
| Palak Jain                                                                                                    | Dismiss                      |

Once in worklist, choose the dropdown beside your name in the upper right corner and select preferences.

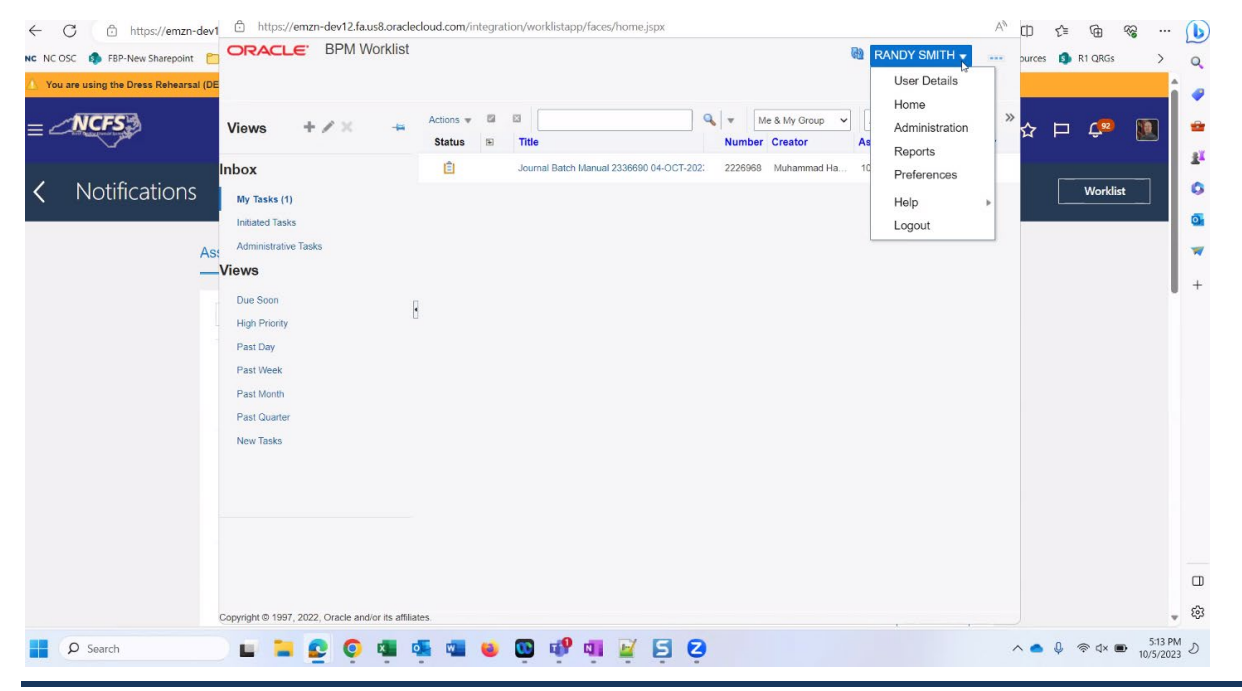

NORTH CAROLINA OFFICE OF THE STATE CONTROLLER

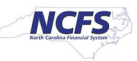

| ← C ♠ https://emzn-dev1                 | https://emzn-dev12.fa.us8.oraclec                   | oud.com/integration/worklistapp/faces/preferences.js | рх                                |              | Aø            | ¢)     | £≞          | ÷        | g                  | (    |
|-----------------------------------------|-----------------------------------------------------|------------------------------------------------------|-----------------------------------|--------------|---------------|--------|-------------|----------|--------------------|------|
| NC NC OSC 🦚 FBP-New Sharepoint 🛅        | ORACLE BPM Worklist                                 |                                                      | 69                                | RANDY SMI    | TH 👻 📖        | ources | <b>13</b> R | R1 QRGs  | >                  | 0    |
| 🛆 You are using the Dress Rehearsal (DE |                                                     |                                                      | My Rules Other Rules Certificates | Notification | Accessibility |        |             |          |                    |      |
| = CNCFS                                 | Rules     Vacation Period (Disabled) My Rules       | Vacation Period : 00796023                           | y enabling a vacation date range. | La           | Save Rever    | t<br>☆ | P           | Ç.       |                    | *    |
| K Notifications                         |                                                     | Optionally, more specific vacation rules can be crea | ed under "My Rules".              |              |               |        |             | Worklist |                    | •    |
| As                                      |                                                     | Enable vacation period                               |                                   |              |               |        |             |          |                    |      |
|                                         |                                                     | Start Date                                           |                                   |              |               |        |             |          |                    | +    |
|                                         |                                                     | End Date                                             | ٩                                 |              |               |        |             |          |                    |      |
|                                         |                                                     | O Delegate to:                                       |                                   |              |               |        |             |          |                    |      |
|                                         |                                                     |                                                      |                                   |              |               |        |             |          |                    | 4    |
|                                         | Copyright © 1997, 2022, Oracle and/or its affiliate | 15.                                                  |                                   |              |               |        |             |          |                    |      |
| P Search                                | 🖬 🐂 💁 🔕 🖷 🕯                                         | i 📲 🧉 😳 🕫 💷 💆                                        | 0                                 |              |               | ^ •    | Q 🤞         | ଚି ଏ× 🗩  | 5:13 P<br>10/5/202 | 13 D |

Once Preferences opens, select the Notification tab.

Here you will see the ways set up for you to receive notifications for items requiring your approval.

| 🌒 r     | ) 🗖 🖸 Oracle Fusion Clou          | u 🖸 BPM Worklist - Work - Microso | oft Edge             |                                                      |                      |                         | - 0 :           | <     |      |                   | - 0               | ×     |
|---------|-----------------------------------|-----------------------------------|----------------------|------------------------------------------------------|----------------------|-------------------------|-----------------|-------|------|-------------------|-------------------|-------|
| ← (     | C https://emzn-dev                | 1 🗘 https://emzn-dev12.fa         | .us8.oracleclo       | ud.com/integration/worklistapp/faces/preferences.jsp | xc                   |                         | Α               | ch (  | £`≡  | Ē                 | ~~ ···            | b     |
| NC NC O | SC 🤹 FBP-New Sharepoint 📋         | ORACLE BPM                        | Vorklist             |                                                      |                      | RANDY S                 | MITH 👻 📖        | Durce | es 🚯 | R1 QRGs           | >                 | 0     |
| 🛆 You   | are using the Dress Rehearsal (DB |                                   |                      |                                                      | My Rules Other Rules | Certificates Notificati | on Accessibilit | y 📒   |      |                   |                   |       |
| ≡∠      | NCFS.                             | Available Channels                |                      |                                                      |                      |                         |                 | ☆     | Þ    | Ç <mark>92</mark> |                   |       |
|         |                                   | View 👻 🎴 🥒 💥 🖂                    | (2)                  |                                                      |                      |                         |                 |       |      |                   |                   | ±1    |
| ,       | N                                 | Name                              | Туре                 | Address                                              |                      |                         | Default         |       |      |                   |                   |       |
| <       | Notifications                     | Browser Popup                     | POPUP                | 00796023                                             |                      |                         | <b>v</b>        |       |      | Worklis           | t                 | •     |
|         |                                   | 🔀 Business Email                  | EMAIL                | RANDY.SMITH@OSC.NC.GOV                               |                      |                         | ×               |       |      |                   |                   | 0     |
|         | ٨٥                                |                                   |                      |                                                      |                      |                         |                 |       |      |                   |                   |       |
|         | A5                                |                                   |                      |                                                      |                      |                         |                 |       |      |                   |                   |       |
|         |                                   | Messaging Filters                 |                      |                                                      |                      |                         |                 |       |      |                   |                   | +     |
|         |                                   | View 🔻 🔮 🖉 💥 💈                    | 2 Q Q                | 3                                                    |                      |                         |                 |       |      |                   |                   |       |
|         |                                   | Name                              | Descriptio           | n                                                    |                      |                         | Enab            | le 📩  |      |                   |                   |       |
|         |                                   | 1 m                               |                      |                                                      |                      |                         | -               |       |      |                   |                   |       |
|         |                                   |                                   |                      |                                                      |                      |                         |                 |       |      |                   |                   |       |
|         |                                   |                                   |                      |                                                      |                      |                         |                 |       |      |                   |                   |       |
|         |                                   |                                   |                      |                                                      |                      |                         |                 |       |      |                   |                   |       |
|         |                                   |                                   |                      |                                                      |                      |                         |                 |       |      |                   |                   |       |
|         |                                   |                                   |                      |                                                      |                      |                         |                 |       |      |                   |                   |       |
|         |                                   |                                   |                      |                                                      |                      |                         |                 |       |      |                   |                   |       |
|         |                                   |                                   |                      |                                                      |                      |                         |                 |       |      |                   |                   |       |
|         |                                   |                                   |                      |                                                      |                      |                         |                 |       |      |                   |                   |       |
|         |                                   |                                   |                      |                                                      |                      |                         |                 |       |      |                   |                   |       |
|         |                                   |                                   |                      |                                                      |                      |                         |                 |       |      |                   |                   |       |
|         |                                   |                                   |                      |                                                      |                      |                         |                 |       |      |                   |                   | -     |
|         |                                   | Copyright © 1997, 2022, Oracle an | d/or its affiliates. |                                                      |                      |                         |                 |       |      |                   |                   | * 563 |
|         | Ø Search                          | ) 🖬 🐂 😰 🍳                         | × •                  | 📲 📦 😳 🕫 📮 💆                                          | 2                    |                         |                 | ~ •   | ·    | ୍ଲି ଏ× 🔳          | 5:14 F<br>10/5/20 | PM 23 |

| ۵ (        | 🗘 🔲 🧧 Oracle Fusion Clou            | BPM Worklist - Work - Microso      | off Edge                                                                                                    |                          | -                       |                      | ×      |        |     |                   | - 0                                    | ×   |
|------------|-------------------------------------|------------------------------------|----------------------------------------------------------------------------------------------------|--------------------------|-------------------------|----------------------|--------|--------|-----|-------------------|----------------------------------------|-----|
| 4          | C 🙃 https://emzn-dev1               | https://emzn-dev12.fa              | .us8.oraclecloud.com/integration/worklistapp/faces/preferences.jsp                                                                                                    | px                       |                         |                      | A»     | ф      | £`≡ | ٦.                | ~~~~~~~~~~~~~~~~~~~~~~~~~~~~~~~~~~~~~~ | . ( |
| NC NC      | OSC 🦚 FBP-New Sharepoint 🚩          | ORACLE BPM V                       | Vorklist                                                                                                    |                          | RANDY SMI               | TH 🔻                 | (***)  | ources | ß R | 1 QRGs            | >                                      | a   |
| A You      | u are using the Dress Rehearsal (DE |                                    |                                                                                                    | My Rules Other Rules Cer | rtificates Notification | Accessit             | oility |        |     |                   |                                        | î 🗸 |
| ≡<         | NCF5                                | Available Channels                 |                                                                                                    |                          |                         |                      |        | ☆      | Þ   | Ç <mark>92</mark> |                                        |     |
|            |                                     | View 🔻 🕒 🖉 🖉                       | 2                                                                                                    |                          |                         |                      |        |        |     |                   |                                        | 1   |
| 1          | Matifications                       | Name                               | Select a channel below to set or unset as default messaging channel.                                                                                                    |                          |                         | Defau                | It     |        |     |                   |                                        |     |
| < <u> </u> | Notifications                       | Browser Popup                      | POPUP 00796023                                                                                                    |                          |                         | ~                    |        |        |     | Worklist          |                                        | · · |
|            |                                     | 🖂 Business Email                   | EMAIL RANDY.SMITH@OSC.NC.GOV                                                                                                    |                          |                         | <ul> <li></li> </ul> |        |        |     |                   |                                        |     |
|            | As                                  | \$                                 |                                                                                                    |                          |                         |                      |        |        |     |                   |                                        |     |
|            | -                                   | A Messaging Filters                |                                                                                                    |                          |                         |                      |        |        |     |                   |                                        |     |
|            |                                     |                                    |                                                                                                    |                          |                         |                      |        |        |     |                   |                                        |     |
|            |                                     | View 🔻 🎽 🖉 🚿                       | ( Y & Ø                                                                                                    |                          |                         | 12                   |        |        |     |                   |                                        |     |
|            |                                     | Name                               | Description                                                                                                    |                          |                         | En                   | able   |        |     |                   |                                        |     |
|            |                                     | < <                                |                                                                                                    |                          |                         |                      | •      |        |     |                   |                                        |     |
|            |                                     |                                    |                                                                                                    |                          |                         |                      |        |        |     |                   |                                        |     |
|            |                                     |                                    |                                                                                                    |                          |                         |                      |        |        |     |                   |                                        |     |
|            |                                     |                                    |                                                                                                    |                          |                         |                      |        |        |     |                   |                                        |     |
|            |                                     |                                    |                                                                                                    |                          |                         |                      |        |        |     |                   |                                        |     |
|            |                                     |                                    |                                                                                                    |                          |                         |                      |        |        |     |                   |                                        |     |
|            |                                     |                                    |                                                                                                    |                          |                         |                      |        |        |     |                   |                                        |     |
|            |                                     |                                    |                                                                                                    |                          |                         |                      |        |        |     |                   |                                        |     |
|            |                                     |                                    |                                                                                                    |                          |                         |                      |        |        |     |                   |                                        |     |
|            |                                     |                                    |                                                                                                    |                          |                         |                      |        |        |     |                   |                                        |     |
|            |                                     |                                    |                                                                                                    |                          |                         |                      |        |        |     |                   |                                        | C   |
|            |                                     | https://emzp.dev12.fa.uc8.oraclecl | oud.com/cdnmercaning/uperprefe-ui/facer/web/devicer.jpn//banner-falce//devicer.jpn//banner-falce//devicer.jpn |                          |                         |                      |        |        |     |                   |                                        | 5   |

Highlight the email row and select the button shown below.

This will remove the green default check from that row and you will NOT receive email notifications for items that require your approval.

| 0        | Oracle Fusion Cl                | ou 🖸 BPM Worklist - Work - Mic | crosoft Edge       |                                             |            |             |              | -            |        | ×                 | ]      |     |         | - 0    | $\times$ |
|----------|---------------------------------|--------------------------------|--------------------|---------------------------------------------|------------|-------------|--------------|--------------|--------|-------------------|--------|-----|---------|--------|----------|
| ← (      | https://emzn-de                 | v1 🗇 https://emzn-dev1         | 2.fa.us8.oracleclo | ud.com/integration/worklistapp/faces/prefer | ences.jspx |             |              |              |        | $A_{\mathcal{P}}$ | C)     | £^≡ | œ       | ~~· ~~ | · (b)    |
| NC NC OS | C 🤹 FBP-New Sharepoint          | ORACLE BPI                     | M Worklist         |                                             |            |             | 69           | RANDY SM     | ITH 👻  |                   | ources |     | R1 QRGs | >      | a        |
| A You a  | re using the Dress Rehearsal (I | DE                             |                    |                                             | My Rules   | Other Rules | Certificates | Notification | Access | ibility           |        |     |         |        |          |
| ≡∠       | NCFS                            | Available Chann                | els                | l≱.                                         |            |             |              |              |        |                   | ☆      | Þ   | Ç92     |        | -        |
|          |                                 | View + Y / K                   | No.                | Address                                     |            |             |              |              | Defe   |                   |        |     |         |        | ž.       |
| <        | Notifications                   | Browser Popup                  | POPUP              | 00796023                                    |            |             |              |              | Jere   | •                 |        |     | Workli  | st     | 0        |
|          |                                 | 🔛 Business Email               | EMAIL              | RANDY.SMITH@OSC.NC.GOV                      |            |             |              |              |        |                   |        |     |         |        | 0        |
|          |                                 |                                |                    |                                             |            |             |              |              |        |                   |        |     |         |        |          |
|          | A                               | -                              |                    |                                             |            |             |              |              |        |                   |        |     |         |        |          |
|          |                                 | Messaging Filter               | rs                 |                                             |            |             |              |              |        |                   |        |     |         |        | +        |
|          |                                 | View 🔻 🤷 🖉 🗶                   | 7 2 0              | 0                                           |            |             |              |              |        |                   |        |     |         |        |          |
|          |                                 | Name                           | Descriptio         | n                                           |            |             |              |              | E      | Enable            |        |     |         |        |          |
|          |                                 | 4                              |                    |                                             |            |             |              |              |        |                   |        |     |         |        |          |
|          |                                 |                                |                    |                                             |            |             |              |              |        |                   |        |     |         |        |          |
|          |                                 |                                |                    |                                             |            |             |              |              |        |                   |        |     |         |        |          |
|          |                                 |                                |                    |                                             |            |             |              |              |        |                   |        |     |         |        |          |
|          |                                 |                                |                    |                                             |            |             |              |              |        |                   |        |     |         |        |          |
|          |                                 |                                |                    |                                             |            |             |              |              |        |                   |        |     |         |        |          |
|          |                                 |                                |                    |                                             |            |             |              |              |        |                   |        |     |         |        |          |
|          |                                 |                                |                    |                                             |            |             |              |              |        |                   |        |     |         |        |          |
|          |                                 |                                |                    |                                             |            |             |              |              |        |                   |        |     |         |        |          |
|          |                                 |                                |                    |                                             |            |             |              |              |        |                   |        |     |         |        |          |
|          |                                 |                                |                    |                                             |            |             |              |              |        |                   |        |     |         |        | _ 🛱      |